## Communiquer sur un réseau IP

Travaux pratiques

## 1. Un réseau IP

**1.1.** Dans un logiciel de simulateur de réseau, réaliser le réseau présenté ci-dessous. Il s'agira du réseau numéro 1.

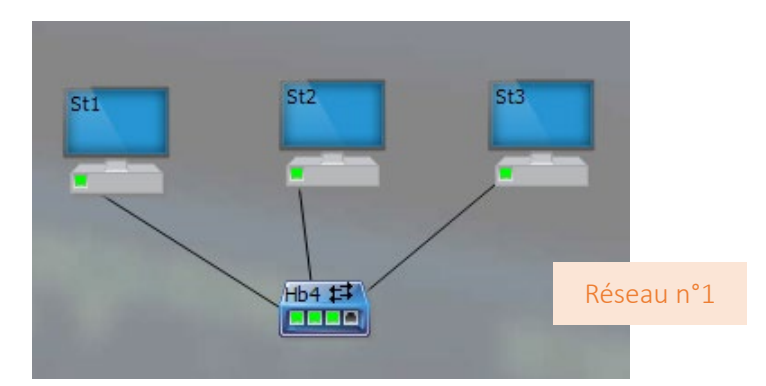

**1.2.** On cherche à communiquer en émettant des « paquets IP ». Pour cela, il faut affecter une adresse IP à chaque machine.

Pour notre exemple, la structure de l'adresse IP sera la suivante : A.B.C.D. avec : A = numéro du réseau et B.C.D. = numéro de la machine. Ainsi, l'adresse du premier poste sera : Numéro du réseau + 1.0.0.1 Numéro du réseau

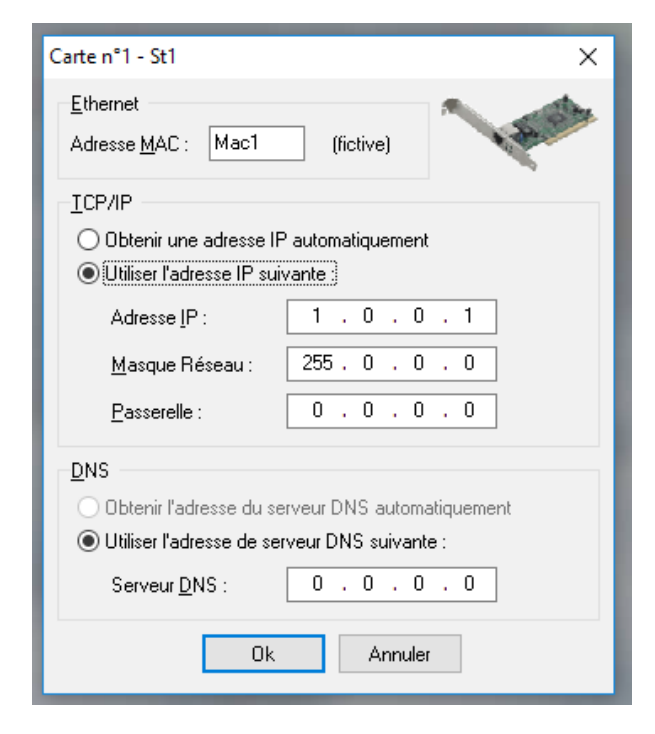

 Cliquer dans les options sur « Légendes » puis « Toutes les IP ».
 Double-cliquer ensuite sur la station 1, puis dans « Cartes réseau », cliquer sur modifier et rentrer les paramètres comme présenté ci-contre. **1.3.** Faire de même pour la station 2 en y entrant l'adresse IP 1.0.0.2 et pour la station 3 avec l'adresse IP 1.0.0.3.

**1.4.** Depuis la station 1, cliquer sur le bouton droit pour « envoyer un paquet IP » à un destinataire unique, qui sera sélectionné en cliquant sur sa station (ici la station 3).

**1.5.** Noter les observations : y a-t-il des différences avec le hub du réseau local ?

| Envoyer un paquet IP                                                                                                    | × |
|----------------------------------------------------------------------------------------------------|---|
| <u>Iype de paquet</u><br>Destinataire unique (paquet unicast)<br>Destinataire universel (paquet broadcast)                                       |   |
| Emetteur (adresse IP):       1 . 0 . 0 . 3         Destinataire       . 0 . 0 . 3         Adresse IP:       . 0 . 0 . 3         Nom de Domaine : |   |
| Contenu : Bonjour !                                                                                                    |   |
| Vider cache DNS Ok Annuler                                                                                                    |   |

## 2. Deux réseaux IP

**2.1.** Rajouter un deuxième réseau IP indépendant, dont les machines auront les adresses IP suivantes : 2.0.0.1 et 2.0.0.2

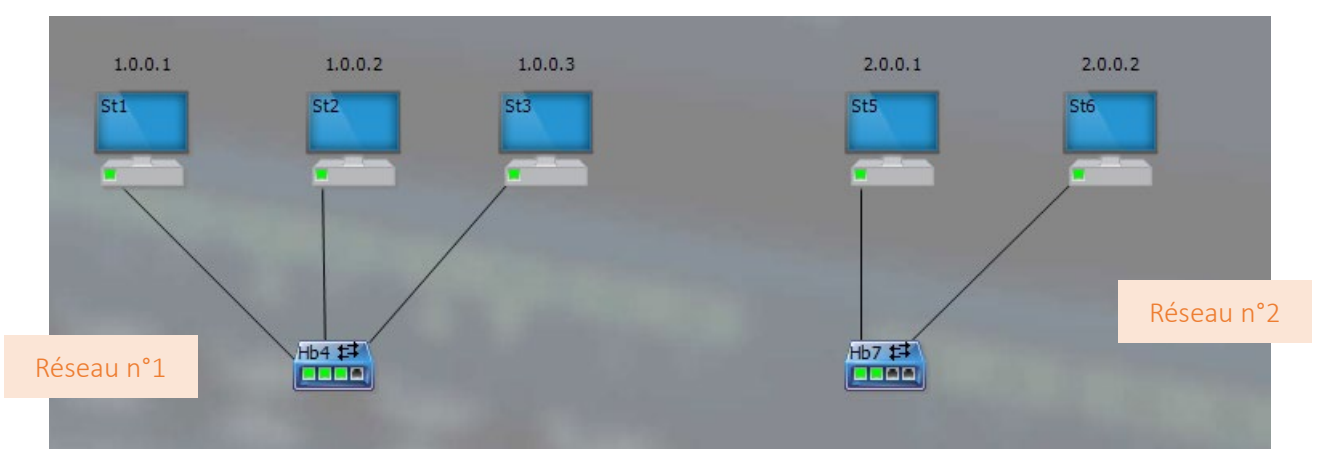

**2.2.** Relier les deux hubs par un câble croisé, puis essayer d'envoyer un paquet IP de la station 1 vers la station 6. Que constate-t-on ?

**2.3.** On constate donc qu'on ne peut pas relier les deux réseaux de cette manière. Il va falloir demander à une machine de transmettre le message d'un réseau à l'autre : cette machine est un routeur. Rajouter un routeur qui a pour but de relier les deux hubs.

**2.4.** Ce routeur fait partie des réseaux 1 et 2 et leur permet donc de communiquer entre eux. Mais pour cela on doit paramétrer correctement les machines.

Paramétrage du routeur

- Double-cliquer sur la carte du routeur reliée au réseau 1. Affecter à cette carte l'adresse 1.0.0.4 et la passerelle 1.0.0.4 comme présenté ci-contre.
- De la même manière, programmer la carte du routeur reliée au réseau 2, avec l'adresse 2.0.0.3 et la passerelle 2.0.0.3.

| Carte n°1 - Rt8 X                                                                                         |  |  |  |
|----------------------------------------------------------------------------------------------------|--|--|--|
| Ethernet Adresse MAC : Mac6 (fictive)                                                                     |  |  |  |
| ICP/IP                                                                                                    |  |  |  |
| <ul> <li>Obtenir une adresse IP automatiquement</li> <li>Utiliser l'adresse IP suivante :</li> </ul>      |  |  |  |
| Adresse <u>I</u> P : 1 . 0 . 0 . 4                                                                        |  |  |  |
| Masque Réseau : 255 . 0 . 0 . 0                                                                           |  |  |  |
| Passerelle : 1 . 0 . 0 . 4                                                                                |  |  |  |
| DNS<br>Obtenir l'adresse du serveur DNS automatiquement<br>O Utiliser l'adresse de serveur DNS suivante : |  |  |  |
| Serveur <u>D</u> NS : 0 , 0 , 0                                                                           |  |  |  |
| 0k Annuler                                                                                                |  |  |  |

Le routeur est désormais convenablement paramétré :

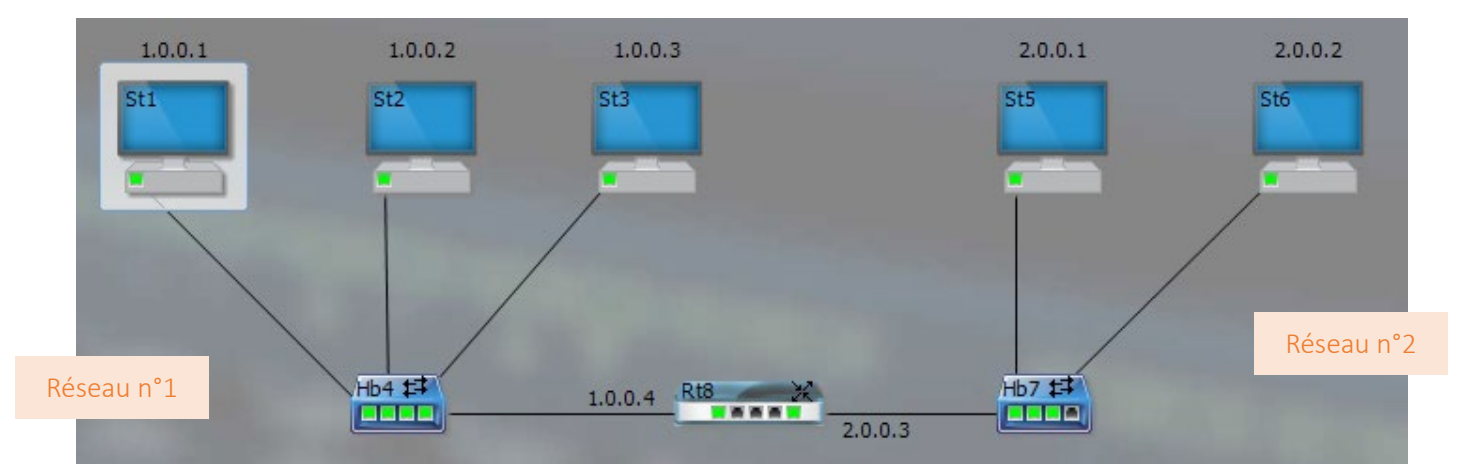

Comme son nom l'indique, le routeur va permettre de faire passer les informations d'un réseau à l'autre grâce à la passerelle. Il faut donc indiquer à chaque machine des différents réseaux « qui » est la passerelle.

► Paramétrer maintenant les informations du poste St1 comme présenté ci-contre.

On informe le poste 1 que s'il veut donner des informations à un autre réseau, il devra passer par le poste 1.0.0.4 qui sert de passerelle : on indique donc ici la route à suivre pour le paquet d'informations.

On comprend mieux pourquoi l'appareil qui permet ce transfert est un routeur.

Paramétrer également la passerelle 1.0.0.4 pour les postes St2 et St3.

 Paramétrer enfin convenablement les postes St5 et St6.

Quelle passerelle doit-on utiliser pour ces postes ?

| Carte n°1 - St1                                                                                                    | ×         |  |  |
|----------------------------------------------------------------------------------------------------|-----------|--|--|
| <u>E</u> thernet<br>Adresse <u>M</u> AC : Mac1                                                                                         | (fictive) |  |  |
| <u>T</u> CP/IP<br>O Obtenir une adresse IP automatiquement                                                                             |           |  |  |
| Adresse <u>I</u> P :                                                                                                    | 1.0.0.1   |  |  |
| <u>M</u> asque Réseau :                                                                                                    | 255.0.0.0 |  |  |
| <u>P</u> asserelle :                                                                                                    | 1.0.0.4   |  |  |
| DNS<br>Obtenir l'adresse du serveur DNS automatiquement<br>Utiliser l'adresse de serveur DNS suivante :<br>Serveur DNS : 0 , 0 , 0 , 0 |           |  |  |
| Ok Annuler                                                                                                    |           |  |  |

**2.5.** Vérifier le fonctionnement du réseau : envoyer un paquet IP du poste St1 vers le poste St6. Noter les observations.

**2.6.** Le message est bien arrivé à destination, mais il a quand même été transmis à toutes les stations.

Comment peut-on améliorer la transmission pour ne délivrer le message qu'au poste St6 ? Vérifier en transmettant à nouveau le paquet IP.

## 3. Réseau local et internet

**3.1.** Revenir sur le premier réseau (supprimer les autres éléments) et ajouter internet ainsi :

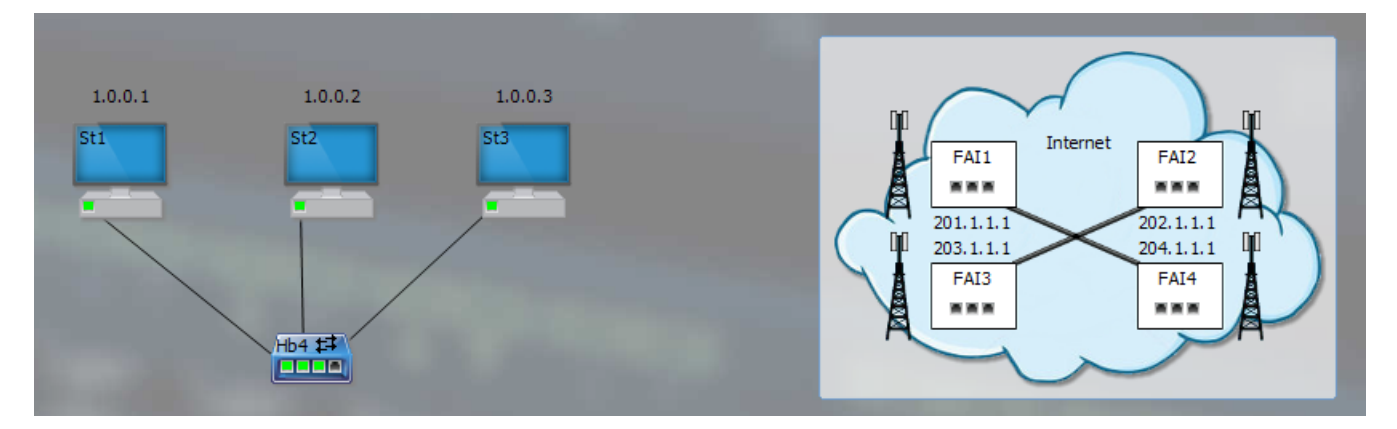

Il est possible, si on le souhaite, de changer les noms des FAI (Fournisseurs d'Accès à Internet) comme Orange, Free, SFR, Bouygues Telecom, etc.

**3.2.** Cette fois-ci c'est le poste St4 qui va servir au routage. Pour cela, il faut lui ajouter une carte réseau (bouton droit  $\rightarrow$  ajouter une carte réseau) et la relier à un des FAI à l'aide d'un câble télécom :

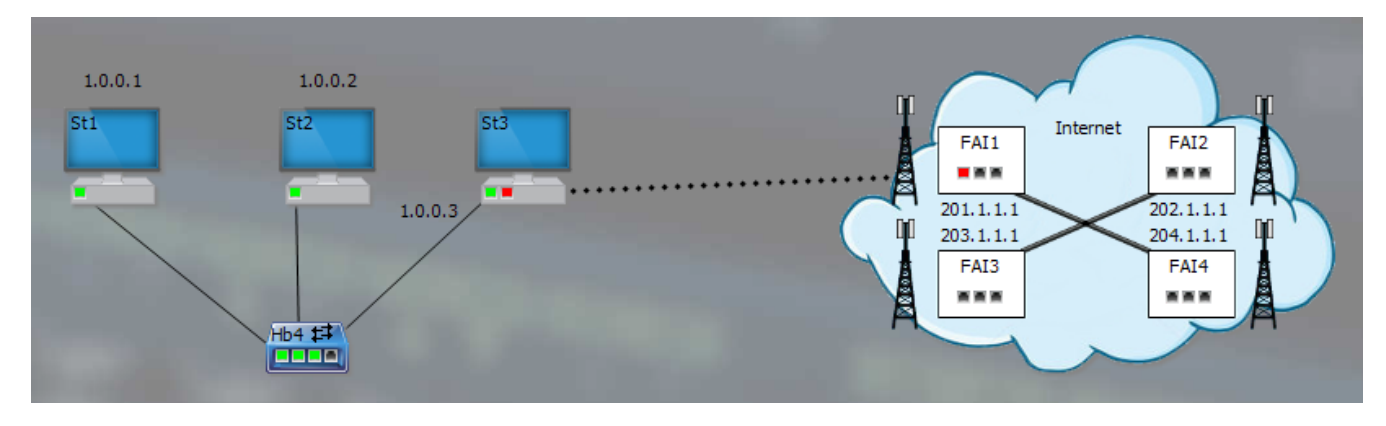

**3.3.** Pour se relier à internet, on a besoin d'une carte à accès distant. Faire un clic droit sur la carte réseau que l'on vient d'ajouter, puis sélectionner « Carte d'accès distant ».

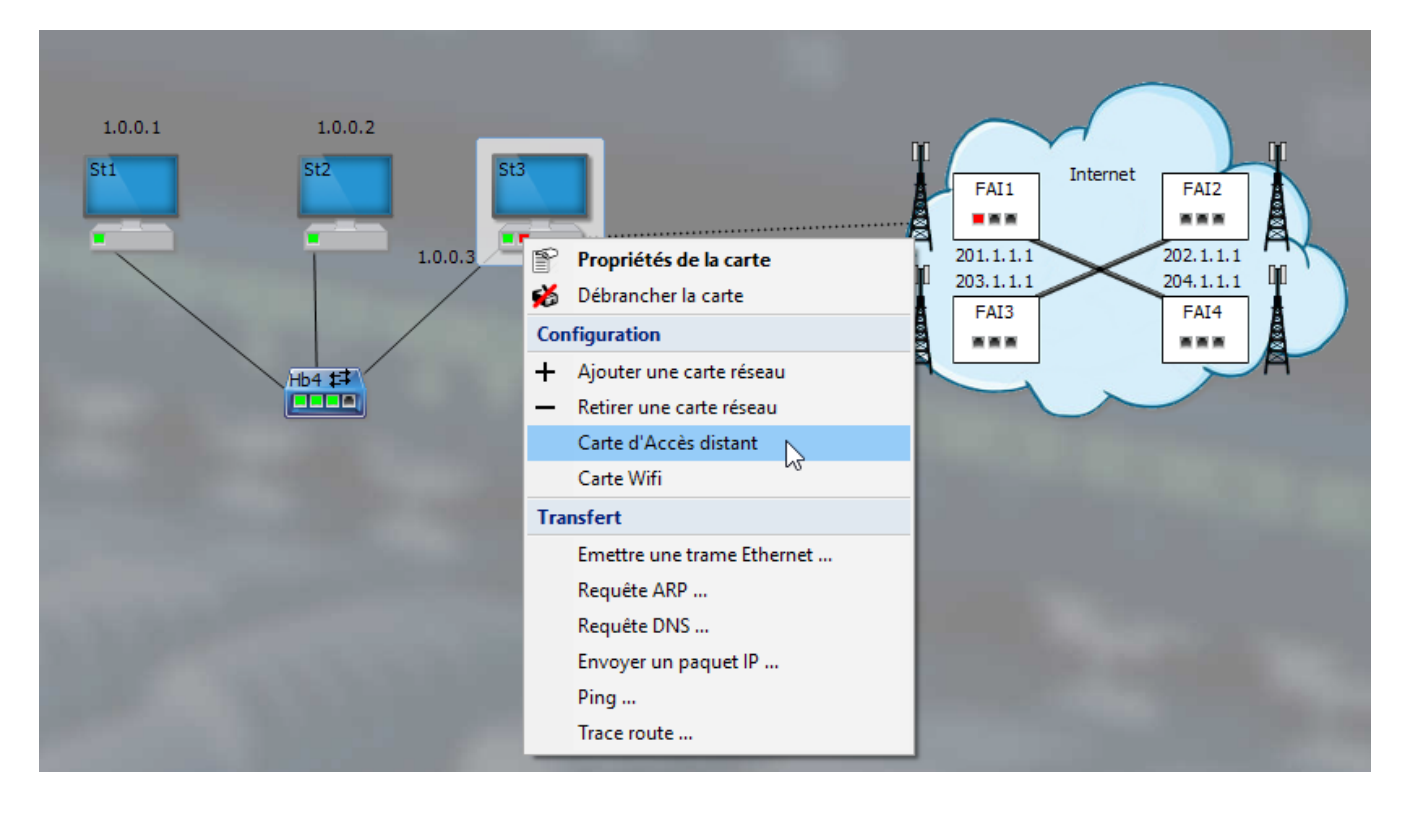

**3.4.** Il faut maintenant paramétrer la carte mais ce paramétrage est compliqué : c'est le FAI lui-même qui va paramétrer cette carte automatiquement.

Pour cela, double-cliquer sur cette carte pour la configurer, comme présenté ci-contre >

**3.5.** Dès que l'on clique sur « Ok », la carte dialogue avec le FAI pour se paramétrer correctement. Une adresse IP est alors attribuée à la carte à l'issue du dialogue : le réseau est relié à internet.

| Carte n°2 - St3                                                                                                    | ×         |  |  |  |
|----------------------------------------------------------------------------------------------------|-----------|--|--|--|
| <u>E</u> thernet<br>Adresse <u>M</u> AC : Mac12                                                                                                  | (fictive) |  |  |  |
| <u>I</u> CP/IP<br>© Obtenir une adresse IP automatiquement<br>O Utiliser l'adresse IP suivante :                                                 |           |  |  |  |
| Adresse [P :                                                                                                    | 0.0.0.0   |  |  |  |
| <u>M</u> asque Réseau :                                                                                                    | 0.0.0.0   |  |  |  |
| <u>P</u> asserelle :                                                                                                    | 0.0.0.0   |  |  |  |
| DNS<br>O Obtenir l'adresse du serveur DNS automatiquement<br>Utiliser l'adresse de serveur DNS suivante :<br>Serveur DNS : 0,0,0,0<br>Ok Annuler |           |  |  |  |

**3.6.** Pour relier un client à domicile à internet, rajouter une box (reliée à internet par un câble télécom) et un poste à domicile relié à la box.

**3.7.** Il faut maintenant obtenir une adresse IP convenable pour le poste à domicile. C'est très simple, il faut faire « comme à la maison » : éteindre et rallumer la box. Un dialogue s'instaure alors et des adresses IP sont attribuées à la box et au poste à domicile.

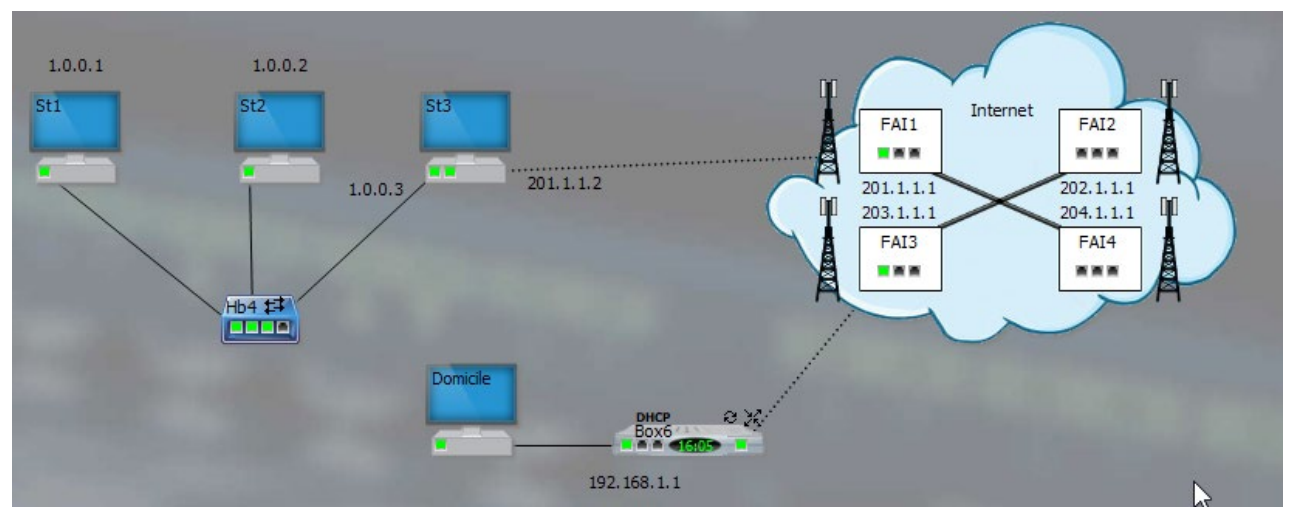

**3.8.** Il est temps d'envoyer un « Bonjour » du domicile au poste St1 : envoyer un paquet IP à l'adresse du poste St1. Cela bloque au niveau du fournisseur : il ne connaît pas le poste St1 ! En effet, notre poste St3 est bien connecté au réseau 1 et à internet, mais il faut encore qu'il assure le routage. Pour cela, il faut faire un clic droit sur le poste, entrer dans « Fonctionnalités, routeur ». Réessayer l'envoi.

**3.9.** Les adresses privées ne sont pas routables. Faire la démonstration en essayant d'envoyer un paquet IP d'un des postes du réseau 1 au poste domicile.